# 16. 承認待ちデータの引戻し

承認待ちの取引を引戻しすることができます。

#### 手順1 業務を選択

(画面は総合振込の場合)

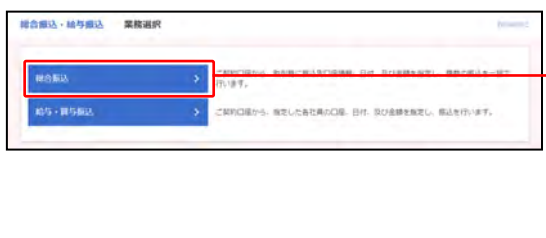

- ①「総合振込・給与振込」「口座振替・代金回収」のいず れかのメニューをクリックしてください。
  - ⇒「振込・振替」「地方税納付」はメニューをクリック し、手順2 へ進んでください。
- ②業務選択画面が表示されますので、 「総合振込」「給与・賞与振込」「口座振替」「代金回収」 のいずれかのボタンをクリックしてください。

#### 手順2 作業内容を選択

(画面は総合振込の場合)

| 取引の開始                                                              |   |                                                                                                    |
|--------------------------------------------------------------------|---|----------------------------------------------------------------------------------------------------|
| 言认データの新規作成                                                         | > | 総合概込の取引を開始します。                                                                                                    |
| 年成中振込データの修正・司能                                                     | > | 作成途中やエラーとなった描込データを修正、希陰します。<br>また、ここから振込・振習へ切り替えを行います。                                                                                                    |
| 過去の振送データからの作成                                                      | > | 途去の取引を再利用して、総合悟込の取引を開始します。<br>また、ここから"切替済み"の取引も再利用できます。                                                                                                    |
| 135データの引属し · 承認取満                                                  |   |                                                                                                    |
| 記しデータの引戻し、永認取済<br>A認治5データの引戻し                                      | > | 20歳年に成長した長年にの月間(1月11日)を行います。<br>なお、有限した行うた時利は、信証して有限条項を含ます。                                                                                                    |
| ELLデータの引戻し、承認取消<br>ARE増もデータの引戻し<br>ARE増もデータの引戻し                    | > | ご自在は保護した単心の1001、年月11日ま<br>なお、初期に見て行った時はに、毎日して再発発型を感情できます。<br>ご自然が美国した単心の向り向して行います。<br>なお、考望的が消した行うたち行っます。後かことなり、毎回して再選挙起を感覚できます。                                |
| 132データの引戻し・永認取消<br>888時0データの引戻し<br>888第カデータの必要取れ<br>133年の管理        | > | 「食物は肉酸」を急について、それ、やす<br>なら、別にし合わた物別は、低口して育業券型を始感で含ます。<br>ご会かく知れした時ののかし、それ、やす、<br>なお、単型時の向した行った形別は「常見」「粉いとなり、保正して育業単級な依頼できます。                                     |
| 12データの引用し、非常取消<br>未認得らデータの利用し<br>利加消みデータの未認取消<br>12先の管理<br>12.5の管理 | > | - 20年以ば日、本島にの1月11日21、日本<br>なお、有限しを行った時間は、毎日して有限券型を低解できます。<br>ご自然が承知した時がの後つあしそれにすす。<br>なお、季節期の対した行った時利はざ苦しておいとなり、様子して有限券部を分解できます。<br>等応気の外級目録や、意調販気気の実際、解除を行います。 |

-①作業内容選択画面が表示されますので、 「承認待ちデータの引戻し」ボタンをクリックしてくだ さい。

## 手順3 取引を選択

(画面は総合振込の場合)

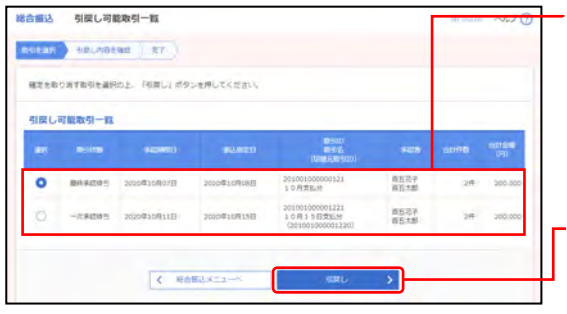

①引戻し可能取引一覧画面が表示されますので、
取引一覧から対象の取引を選択してください。

※「振込・振替」の場合、1ページ毎の表示件数を変更することができ ます。1ページ毎の表示件数を選択後、「再表示」ボタンをクリック してください。

②「**引戻し」**ボタンをクリックしてください。

#### 手順4 引戻し内容を確認

(画面は総合振込の場合)

| 取引信報                            |                              |                            |                         |          |              |                |               |            |  |
|---------------------------------|------------------------------|----------------------------|-------------------------|----------|--------------|----------------|---------------|------------|--|
|                                 |                              | 80.4245                    |                         |          |              |                |               |            |  |
|                                 |                              | 2022/#0779/0925            |                         |          |              |                |               |            |  |
|                                 |                              | 210705800000121            |                         |          |              |                |               |            |  |
|                                 |                              | with .                     |                         |          |              |                |               |            |  |
|                                 | 2023@07P(06E)                |                            |                         |          |              |                |               |            |  |
| (815)                           |                              | 7月党运动                      |                         |          |              |                |               |            |  |
| 最达元信報                           |                              |                            |                         |          |              |                |               |            |  |
| 21.00                           |                              | #1838.001 (501)            | BR 000000               | +KROG    |              |                |               |            |  |
|                                 |                              | 1234567101                 |                         |          |              |                |               |            |  |
|                                 |                              | 177279-4191                |                         |          |              |                |               |            |  |
| BUR,<br>SERAE                   | 10-000<br>7.927,             |                            |                         |          | 96.00<br>(10 | NUMBER<br>TRUE | 81.08<br>(71) | 010<br>010 |  |
| 1992-1996-199<br>1992-1996-199  | 副五勝(7 (1155)<br>毛山融支流 (015)  | 88                         | 09990001                | 6291<br> | 100,000      | ġ.             | 100.000       | 220        |  |
| 508089°0                        | COMP (mmil)<br>中央文法 (113)    | 8.8                        | sweetsch                | mi -     | 100,000      | 770*           | 69.230        | 557        |  |
| ¢ 101-5M                        | <                            |                            |                         | 1.1      |              |                | > 10-1        | (-57E >    |  |
| *10点、充力角的中                      | 数料と部込手数                      | 山ノ興なる時に表                   | Ronav.                  |          |              |                |               |            |  |
| ※福祉半数料表示に<br>先方数位半数料。<br>超込手数料。 | 311で<br>元方貴后で豊何津<br>・実際に並行にお | 「費を行った手数」<br>実払いいただで手      | an anima                | 200      |              |                |               |            |  |
| 承認者情報                           |                              |                            |                         |          |              |                |               |            |  |
|                                 | 1                            | 一次半辺者 ( 百五7<br>根約半辺者 ( 百五7 | (東田市)<br>(東田市)<br>(東東田) |          |              |                |               |            |  |
|                                 |                              | 202180798076               |                         |          |              |                |               |            |  |
|                                 |                              |                            |                         |          |              |                |               |            |  |

引戻し内容確認画面が表示されますので、
引戻し内容をご確認ください。

※「総合振込」「給与・賞与振込」「口座振替」「代金回収」「地方税納 付」の場合、1ページ毎の表示件数を変更することができます。 1ページ毎の表示件数を選択後、「**再表示」**ボタンをクリックしてくだ さい。

-②「実行」ボタンをクリックしてください。

※「**印刷」**ボタンをクリックすると、印刷用PDFファイルが表示され ます。

### 手順5 完了

| 合振込 引罪                       | 目し結果                           |                         |                          |              |            |                | Ground  | 0.07             |  |
|------------------------------|--------------------------------|-------------------------|--------------------------|--------------|------------|----------------|---------|------------------|--|
|                              |                                | -                       |                          |              |            |                |         |                  |  |
| Martine V 444                | Crietan /                      | ~                       |                          |              |            | _              |         |                  |  |
| ご修定の取引の後                     | 定を取り消しました                      | si.                     |                          |              |            |                |         |                  |  |
| 取引扬幅                         | _                              |                         |                          |              |            |                |         | _                |  |
| 80.00                        |                                | 844245                  |                          |              |            |                |         |                  |  |
|                              |                                | 20214079058             |                          |              |            |                |         |                  |  |
|                              |                                | 21070900000012          | 1                        |              |            |                |         |                  |  |
|                              |                                | NER                     |                          |              |            |                |         |                  |  |
|                              |                                | 2021/027/908/0          |                          |              |            |                |         |                  |  |
|                              | _                              | 7月实现分                   |                          |              |            |                |         |                  |  |
| 展达元值報                        |                                |                         |                          |              |            |                |         |                  |  |
| 23.08                        |                                | 3.3.2005 (501)          | E.A. 000000              | 9代表口俗        |            |                |         | _                |  |
| -                            |                                | 1234567102              |                          |              |            |                |         |                  |  |
|                              | 177276428                      |                         |                          |              |            |                |         |                  |  |
| 派入期间内容                       | _                              |                         |                          |              |            |                |         |                  |  |
| 0.0                          | -                              |                         |                          | 219-         |            |                |         |                  |  |
|                              |                                |                         | 200,0005                 |              |            |                |         |                  |  |
|                              |                                |                         | 7                        | 7197         |            |                |         |                  |  |
|                              |                                | 199,23079               |                          |              |            |                |         |                  |  |
|                              |                                |                         | 7                        | 207          |            |                |         |                  |  |
| 成入期间内容-                      | -11                            |                         |                          |              |            |                |         |                  |  |
|                              | -                              |                         | 210                      | (1~2件を第514)  |            |                |         |                  |  |
| < 10H-SW K                   |                                | <u>1</u>                |                          |              | > 104-22.3 |                |         |                  |  |
| _                            |                                | _                       |                          | _            |            | 86/10          | 1019 7  | 商品示)             |  |
| 9947.<br>5987.5              | 20000<br>2015                  |                         | -                        | 1005070000-1 |            | 120000<br>(110 | 100.000 | 151.7104)<br>175 |  |
| 1072.000 (M)                 | 自五期(7 (0155)<br>名氏療文法 (021     | 88                      | 9990001                  | 101 :<br>    | 100/000    | ø              | 100.000 | 225              |  |
| 200489 (J                    | CC銀行 (based)<br>中央市政 (base)    |                         | 6466000                  | ant :        | 100.000    | 770*           | 99,230  | 590              |  |
| < 105-5m                     | <                              |                         |                          | 1            |            |                | > 104   | - 500 >          |  |
| e*印は、先方曲8                    | (中部41と無込を数                     | いが美なる時にある               | ianat.                   |              |            |                |         |                  |  |
| ※銀込平数料表示<br>充力負担手数料<br>瓶込手数料 | こついて<br>- 天方貴超で最初<br>- 実際に当行にあ | 7課を行った手部料<br>(支払小い)ただく手 | 834 136748               | (左)(())      |            |                |         |                  |  |
| 承認者信報                        | -                              |                         |                          |              |            |                |         |                  |  |
|                              | 1                              |                         | 志(単記)<br>(平記)<br>(平正単単語) |              |            |                |         |                  |  |
|                              | -                              | 2021年07月07日             |                          |              |            |                |         |                  |  |
|                              |                                |                         |                          |              |            |                |         |                  |  |
|                              |                                | _                       | _                        |              |            |                |         |                  |  |

─ ①引戻し結果画面が表示されますので、 引戻し結果をご確認ください。

> ※「**印刷」**ボタンをクリックすると、印刷用PDFファイルが表示され ます。